2011年计算机二级VFP上机考试冲刺模拟试题(28) PDF转换 可能丢失图片或格式,建议阅读原文

https://www.100test.com/kao\_ti2020/647/2021\_2022\_2011\_E5\_B9\_ B4\_E8\_AE\_A1\_c97\_647254.htm 第28套 一、 1. 打开数据库 OPEN DATABASE stock 2. 移去表 REMOVE TABLE stock\_fk 如 果提示信息,那么单击"是"按钮。可以有两种方法:一是 命令方法,二是菜单方法。命令方法: OPEN DATABASE stock ADD TABLE stock\_name 菜单方法: 1. 单击"文件\打开

" 命令项,选择"文件类型"为数据库,打开"stock"。2. 在"数据库设计器-stock"中单击鼠标右键,显示右击菜单, 选择"添加表"命令,并选择相应的表文件即可(stock\_name) 。方法一: 1. 打开并修改数据库 MODIFY DATABASE stock 2. 在"数据库设计器-stock"中,选择表"stock\_sl"并单击鼠 标右键,选择"修改"命令,在屏幕上显示"表设计 器-stock\_sl.dbf " 窗口,单击"索引"选项卡,然后输入索引 名"股票代码",选择类型为"主索引",表达式为"股票 代码",最后单击"确定"按钮,再单击"是(Y)"就可以建 立主索引了。 方法二:使用命令生成主索引 ALTER TABLE stock sl ADD PRIMARY KEY 股票代码 TAG 股票代码 1. 在" 数据库设计器-stock "中,选择表"stock\_name"并单击鼠标 右键,选择"修改"命令项。2.在"表设计 器-stock\_name.dbf"中,选择"股票代码"字段,在"字段有 效性"标签的"规则"中输入"left(股票代码,1)="6"",在" 信息"中输入""股票代码的第一位必须是6"",最后单击" 确定"按钮即可。编辑推荐: 2011年计算机二级VFP考试基

础教程汇总 2011年计算机等级考试二级VFP辅导讲义汇总

2011年全国计算机等级考试二级VFP考点汇总 2011年全国计算机等级考试二级VFP笔记汇总 2011年全国计算机等级考试 二级VFP辅导笔记汇总 100Test 下载频道开通,各类考试题目 直接下载。详细请访问 www.100test.com